## ENCODER DUAL CHANNEL HD / SD / 1-Seg

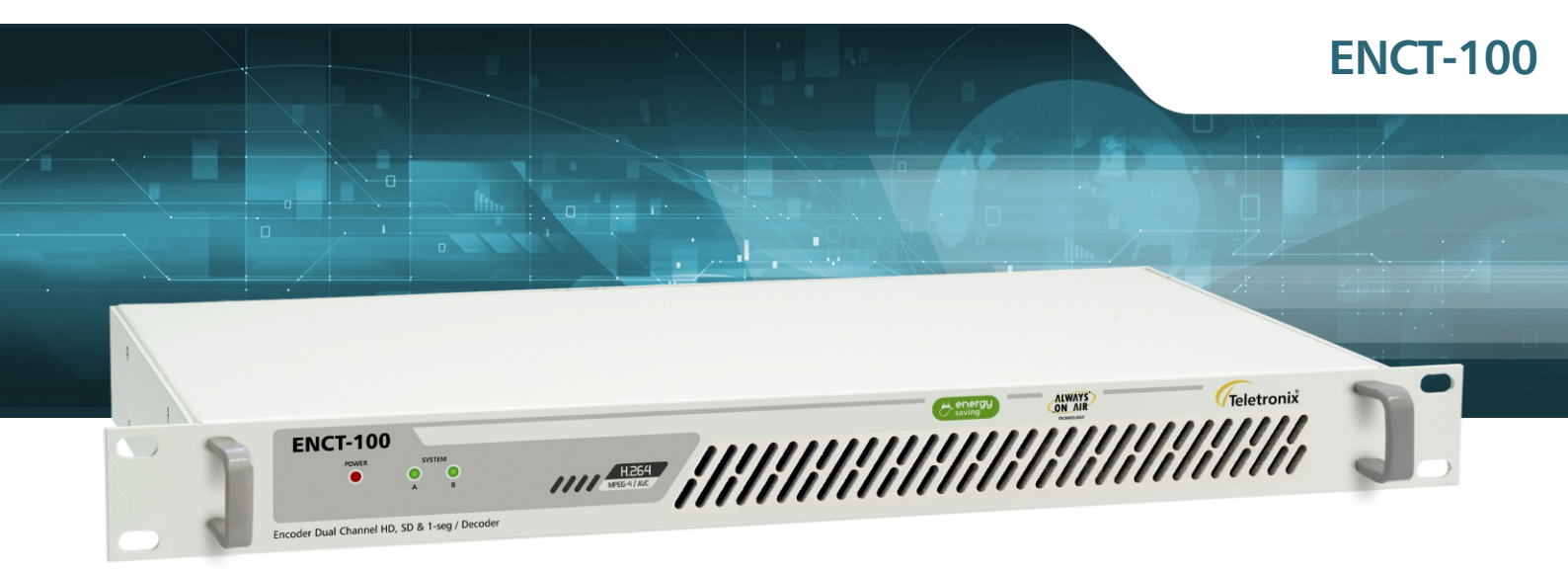

## MANUAL TÉCNICO

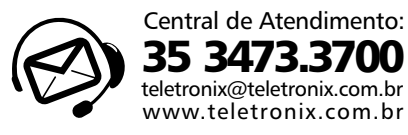

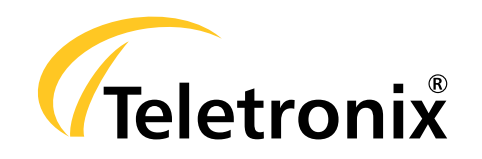

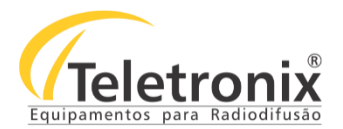

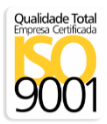

## **SUMÁRIO**

| <u>SEÇÃO 1 – DADOS GERAIS</u>              | <u>. 3</u> |
|--------------------------------------------|------------|
| 1.1 – INTRODUÇÃO                           | 3          |
| 1.2 – APRESENTAÇÃO                         | 3          |
| 1.3 – ASSISTÊNCIA TÉCNICA                  | 3          |
| 1.4 – INSPEÇÃO NO ATO DO RECEBIMENTO       | 3          |
| <u>SEÇÃO 2 – ESPECIFICAÇÕES TÉCNICAS</u>   | <u>. 4</u> |
| <u>SEÇÃO 3 – INSTALAÇÃO</u>                | . <u>5</u> |
| 3.1 – INSTALAÇÃO DO EQUIPAMENTO            | 5          |
| 3.2 – PAINEL FRONTAL                       | 5          |
| 3.3 – PAINEL TRASEIRO                      | 6          |
| SEÇÃO 4 – OPERAÇÃO                         | . <u>6</u> |
| 4.1 – COMUNICAÇÃO                          | 6          |
| 4.1.1 – WEB SERVER                         | 6          |
| 4.1.2 – USB (PARA CONFIGURAÇÕES AVANÇADAS) | 8          |
| 4.2 – CONFIGURAÇÃO                         | 9          |
| 4.2.1 – CONFIGURAÇÃO DO SISTEMA            | 9          |
| 4.2.2 – DENIFIÇÕES DO USUÁRIO              | 9          |
| 4.2.3 – STATUS1                            | 10         |
| 4.2.4 – CODIFICAÇÃO1                       | 10         |
| 4.2.5 – MPTS1                              | 12         |
| <u>SEÇÃO 5 – MANUTENÇÃO 1</u>              | <u>13</u>  |
| 5.1 – INSPEÇÃO VISUAL                      | 13         |
| 5.2 – MANUTENÇÃO PREVENTIVA1               | 13         |
| 5.3 – MANUTENÇÃO CORRETIVA1                | 13         |
| <u>SEÇÃO 6 – CERTIFICADO DE GARANTIA 1</u> | <u>13</u>  |

As especificações estão sujeitas a alterações sem prévio aviso. Para uma lista completa das especificações atualizadas visite sempre o site www.teletronix.com.br

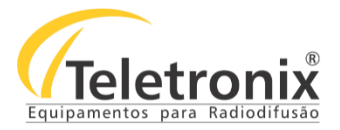

#### SEÇÃO 1 – DADOS GERAIS

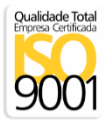

#### 1.1 – INTRODUÇÃO

Parabéns pela compra do **Encoder ENCT-100**, equipamento desenvolvido dentro dos padrões de qualidade ISO9001 que proporciona qualidade, garantia e confiabilidade. Investimento inteligente, resultado surpreendente!

#### 1.2 – APRESENTAÇÃO

O Encoder ENCT-100 foi projetado para atender todas as necessidades de codificação do sistema brasileiro de TV Digital (ISDB-Tb). Com processadores de alta tecnologia, robustez e velocidade, o equipamento garante a melhor qualidade no resultado do seu áudio e vídeo. O ENCT-100 possui dois canais de codificação, permitindo que no mesmo equipamento você tenha até dois serviços, entre HD, SD e 1-Seg, a partir de uma única ou das duas entradas de vídeo disponíveis: HDMI e SDI. Possui ainda oito canais de áudio através da entrada HD-SDI.

O ENCT-100 é compacto, possui baixa latência e consome menos energia do que plataformas baseadas em PC. Possui interface gráfica de fácil operação, via web server, para configuração e atualização do software de forma local ou remota.

#### A melhor tecnologia aliada à excelência em atendimento, faz a Teletronix se posicionar como líder no mercado de radiodifusão!

#### 1.3 – ASSISTÊNCIA TÉCNICA

Na última página deste manual encontra-se o Certificado de Garantia que, além de conter informações sobre a garantia de seu equipamento, alerta sobre o fato deste poder ser aberto somente por pessoas autorizadas pela Teletronix. Caso o equipamento seja manuseado ou adulterado por pessoas não autorizadas, ou haja qualquer sinal de violação do lacre de segurança, a garantia será imediatamente cessada e a Teletronix isenta de quaisquer responsabilidades.

#### 1.4 – INSPEÇÃO NO ATO DO RECEBIMENTO

Todo equipamento Teletronix é inspecionado e testado pelo Controle de Qualidade da empresa antes da sua liberação à transportadora. Se ao receber o equipamento encontrar qualquer irregularidade, notifique imediatamente seu revendedor ou a empresa responsável pelo transporte, pois os danos encontrados foram certamente causados por falhas de transporte ou armazenamento.

Em caso de dúvida não ligue o equipamento! Consulte-nos antes que sua dúvida se torne um problema.

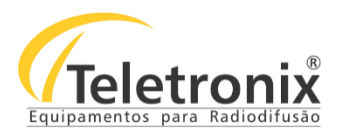

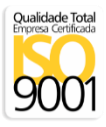

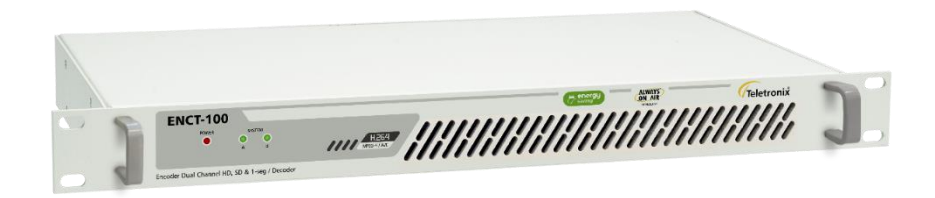

Figura 1: ENCT-100.

## SEÇÃO 2 – ESPECIFICAÇÕES TÉCNICAS

Tabela 1: Encoder.

| Entrada Vídeo      | 1x HD-SDI, 1x HDMI-DVI                              |
|--------------------|-----------------------------------------------------|
| Entrada de Áudio   | 1x HD-SDI (Embedded), 1x HDMI-DVI (Embedded)        |
| Audio Codec        | AAC-LC ADTS, AAC-HE ADTS, AAC-LC LATM, AAC-HE LATM, |
|                    | AAC-HE V2                                           |
| Resolução de Video | Até 1080p60                                         |
| Rate Control       | CBR, VBR                                            |
| Gop Size           | 15 - 240 Frames                                     |
| Video Burst Size   | 150ms - 2000ms                                      |
| Video codec        | H.264                                               |
| Saída              | ASI, IP, ASI + IP                                   |
| Formato            | MPEG2-TS 188 bytes                                  |

Tabela 2: Configuração.

| Gerenciamento de Rede | Dispositivo IP, Máscara de Sub-rede, Gateway           |
|-----------------------|--------------------------------------------------------|
| Software de Controle  | HTTP-Based GUI: Configuração e atualização do software |
|                       | USB: Configuração                                      |

As especificações estão sujeitas a alterações sem prévio aviso. Para uma lista completa das especificações atualizadas visite sempre o site www.teletronix.com.br

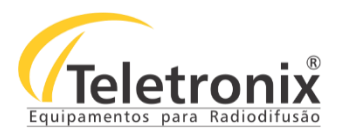

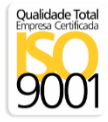

#### Tabela 3: Características gerais.

| Alimentação | 100 a 240 Vac               |
|-------------|-----------------------------|
| Consumo     | 18W máx.                    |
| Peso        | 2,5 kg                      |
| Dimensões   | 44(A) X 482(L) X 280 (P) mm |

#### SEÇÃO 3 – INSTALAÇÃO

Para instalar seu equipamento com segurança, observe com atenção os tópicos a seguir. A Teletronix não se responsabiliza por danos causados por omissão a qualquer instrução, nota ou advertência exposta neste manual.

#### 3.1 – INSTALAÇÃO DO EQUIPAMENTO

Antes de iniciar a instalação do seu equipamento, observe atentamente os itens a seguir:

→ Aterramento do equipamento: É aconselhável que o aterramento do equipamento e dos para-raios sejam feitos de forma independente.

 $\rightarrow$  **Cabos e conectores:** A alimentação do equipamento deve ser exclusiva. Não utilize extensões e/ou benjamins ("T's"). Os cabos devem suportar as características elétricas conforme especificados neste manual.

Segue abaixo a imagem do painel frontal e traseiro do equipamento, seguida com a identificação de cada conector.

#### 3.2 – PAINEL FRONTAL

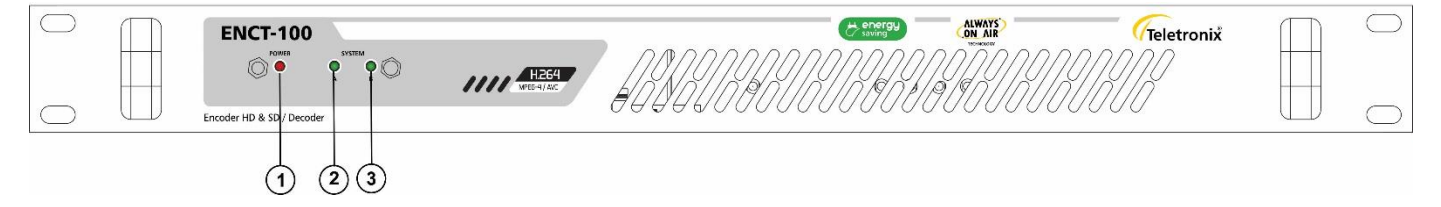

Figura 2: Painel frontal.

- 1. Power: LED de sinalização de energia (on/off);
- 2. System A: LED de sinalização de inicialização;
- 3. System B: LED de sinalização de codificação.

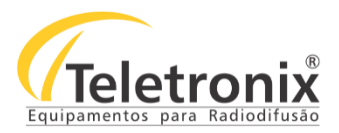

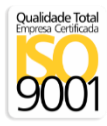

#### 3.3 – PAINEL TRASEIRO

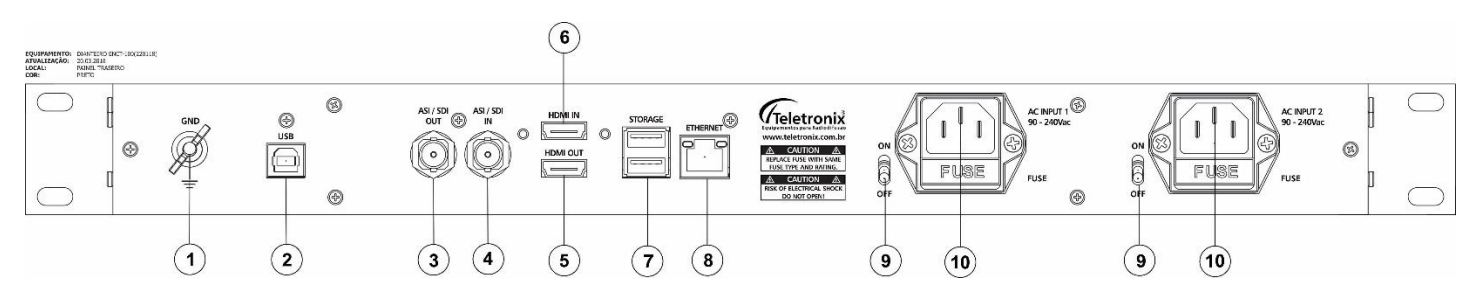

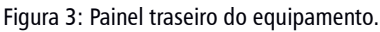

- 1. GND: Terminal para conexão ao terra;
- 2. USB: Porta para configuração;
- 3. ASI / SDI Out: Saída ASI/SDI;
- 4. ASI / SDI In: Entrada ASI/SDI;
- 5. HDMI OUT: Saída de vídeo HDMI;
- 6. HDMI IN: Entrada de vídeo HDMI;
- 7. STORAGE: Gravação de arquivos;
- 8. ETHERNET: Porta Ethernet para comunicação/configuração;
- 9. ON/OFF: Chave liga/desliga do equipamento;
- **10.** AC Input: Entrada de Rede.

Feita a identificação, siga os passos abaixo para iniciar a instalação do seu equipamento.

- 1. Conecte os cabos de entrada e saída de acordo com a configuração desejada;
- 2. Ligue o conector de terra ao cabo-terra, proveniente das hastes de aterramento;
- 3. Conecte o cabo de alimentação na entrada AC;
- 4. Ligue a chave On/Off;
- 5. Aguarde o LED "System A" de inicialização ficar acesso;
- 6. Para configurá-lo veja o tópico operação.

### SEÇÃO 4 – OPERAÇÃO

#### 4.1 – COMUNICAÇÃO

O ENCT-100 pode ser configurado via Web Server ou pela porta USB. Segue abaixo os passos para configuração em cada uma dessas interfaces.

#### 4.1.1 – WEB SERVER

Para configurar seu equipamento através da Web Server é necessário primeiramente configurar seu PC na mesma subrede do ENCT-100. O endereço IP de fábrica do ENCT-100 é 192.168.0.65. Para isso, realize os passos a seguir.

1. Acesse as propriedades do protocolo de TCP/IP do seu PC, conforme mostra imagem a seguir;

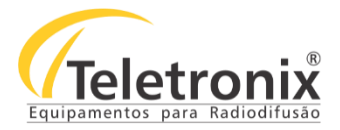

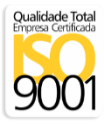

- 2. Selecione a opção "Usar o seguinte endereço IP" para configurar um IP estático;
- 3. Digite um endereço IP. (Exemplo: 192.168.0.70);
- 4. Digite a máscara de sub-rede 255.255.255.0.

Nota: O endereço IP do computador não pode ser o mesmo endereço IP do ENCT-100.

| Propriedades de Protocolo IP Versão 4 (TCP/IPv4)                                                                                                    |                                                     |    |  |  |  |  |
|----------------------------------------------------------------------------------------------------|-----------------------------------------------------|----|--|--|--|--|
| Geral                                                                                                    |                                                     |    |  |  |  |  |
| As configurações IP podem ser atribuídas automaticamente se a rede<br>oferecer suporte a esse recurso. Caso contrário, você precisa solicitar<br>ao administrador de rede as configurações IP adequadas. |                                                     |    |  |  |  |  |
| Obter um endereço IP automatica                                                                                                    | mente                                               |    |  |  |  |  |
| • Usar o seguinte endereço IP:                                                                                                    |                                                     |    |  |  |  |  |
| Endereço IP:                                                                                                    | 192.168.0.70                                        |    |  |  |  |  |
| Máscara de sub-rede:                                                                                                    | 255 . 255 . 255 . 0                                 |    |  |  |  |  |
| Gateway padrão:                                                                                                    |                                                     |    |  |  |  |  |
| Obter o endereço dos servidores                                                                                                    | Obter o endereço dos servidores DNS automaticamente |    |  |  |  |  |
| Usar os seguintes endereços de s                                                                                                    | ervidor DNS:                                        |    |  |  |  |  |
| Servidor DNS preferencial:                                                                                                    |                                                     |    |  |  |  |  |
| Servidor DNS alternativo:                                                                                                    |                                                     |    |  |  |  |  |
| Validar configurações na saída Avançado                                                                                                    |                                                     |    |  |  |  |  |
|                                                                                                    | OK Cancel                                           | ar |  |  |  |  |

Figura 4: Configuração dos endereços IP.

Uma vez configurado o IP local corretamente, siga os passos abaixo para abrir a interface de configuração.

- 5. Ligue o ENCT-100 e aguarde até que o LED System A acenda;
- 6. Conecte o cabo Ethernet do ENCT-100 ao seu PC;
- 7. Abra seu navegador e entre com o IP de fábrica do ENCT-100 (192.168.0.65);
- 8. O menu do ENCT-100 aparecerá conforme mostra a próxima imagem.

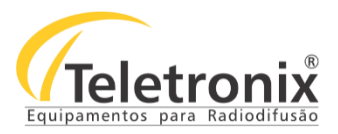

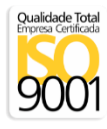

| System Setup | User Preset   | s Status    | MPTS   | CH1 +    |        |   |               |          |           |          |        |        |
|--------------|---------------|-------------|--------|----------|--------|---|---------------|----------|-----------|----------|--------|--------|
| Enco         | der Setup     |             |        |          |        |   | Output        | t Setup  |           |          |        |        |
| Vid          | leo Source H  | DMI1 🔻      | 16:9 🕑 |          |        |   | Output        | Format   | ASI       | •        |        |        |
| Video I      | Resolution F  | bllow Input | •      |          |        |   | Aux TS File   | Enable   | True 🔻    |          |        |        |
| Vide         | o Bit Rate 80 | 00K         |        |          |        |   | Vio           | deo PID  | 221       |          |        |        |
| Video Ra     | te Control V  | BR 🔻        |        |          |        |   | F             | PCR PID  | 521       |          |        |        |
| Vid          | leo Profile H | ah 🔻        |        |          |        |   | PCRI          | nterval  | 50        |          |        |        |
| Fi           | rame Rate Fi  | JII ▼       |        |          |        |   |               |          | 21        |          |        |        |
| Number of    | f B-frames N  | one 🔻       |        |          |        |   | P             |          | 51        |          |        |        |
| Inter        | lace Mode F   | bllow Input | •      |          |        |   | I             | IS RAIE  | 10000K    |          |        |        |
|              | Gop Size 60   | ) Frames    | v      |          |        |   |               |          |           |          |        |        |
| Maxin        | num Delay 50  | 0           |        |          |        |   |               |          |           |          |        |        |
| Aud          | dio Enable Tr | ue 🔻        |        |          |        |   |               |          |           |          |        |        |
| Audio In     | fo            |             |        |          |        |   |               |          |           |          |        |        |
|              | Sub Channe    | ł 1         |        | Cub Char |        |   | Sub Channel 2 |          |           | Cub Chai |        |        |
| Enab         | le yes 🔻      |             |        | Sub Char | inet z |   | Sub Channel 3 |          | 2<br>[    |          | nnet 4 |        |
| Code         | ec DSP AAC    | LC          | •      |          |        | - |               |          | -         |          | ACLO   | -      |
| Sample Ra    | te Follow In  | out 🔻       |        | DSP AV   | ACEC   | • | DSP AACEC     |          | • I       | DSP A    | ACLU   | •      |
| Bit Ra       | te 128 Kbps   | •           |        | 128 KD   | ps ▼   |   | 128 Kbps ¥    |          | ļ         | 128 KD   | ops ▼  |        |
| Source       | ce HDMI1      | •           |        | HDMI1    | •      |   | HDMI1 •       | <b>,</b> |           | HDMI1    | •      |        |
| p            | id 120        |             |        | 121      |        |   | 122           |          |           | 123      |        |        |
|              |               |             |        | 250      |        |   | 250           |          | :         | 250      |        |        |
| Max PTS-PC   | LR 250        |             |        | ADTS     | •      |   | ADTS •        |          | Ì         | ADTS     | •      |        |
| Form         | at LATM 🔻     |             |        | None     | •      |   | None •        |          | Ĩ         | None     | •      |        |
| Jumbo Pl     | ES None •     |             |        |          |        |   |               |          |           |          |        |        |
|              |               |             |        |          |        |   |               |          | - Channel | Control  | le     |        |
|              |               |             |        |          |        |   |               |          |           | Control  |        |        |
|              |               |             |        |          |        |   |               |          | sto       | op       | start  | update |
|              |               |             |        |          |        |   |               |          | clor      | ne       | delete |        |
|              |               |             |        |          |        |   |               |          |           |          |        |        |
|              |               |             |        |          |        |   |               |          |           |          |        |        |
|              |               |             |        |          |        |   |               |          |           |          |        |        |

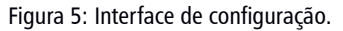

9. Configure o ENCT-100 com as opções desejadas.

#### 10. Pressione o botão Start no menu Channel Controls.

11. O LED System B irá acender assim que o processo de codificação iniciar.

Nota: Se não for detectado sinal de vídeo na entrada do Encoder, o Led System B não acenderá.

#### 4.1.2 – USB (PARA CONFIGURAÇÕES AVANÇADAS)

Para configurar seu equipamento através da porta USB siga os passos abaixo:

Nota: Apenas para configurações avançadas. Para configuração de codificação, utilize o Web Server, conforme item 4.1.1.

- 1. Conecte o cabo USB do ENCT-100 ao PC;
- 2. Execute o Teraterm ou outro software para acesso ao seu equipamento via serial;
- 3. Configure o software para 115k, 8, N, 1, N;
- 4. Ligue o ENCT-100 e aguarde até que o LED System A acenda;
- 5. O menu do ENCT-100 aparecerá;
- 6. Configure o ENCT-100 com as opções desejadas;

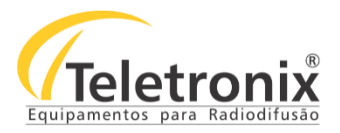

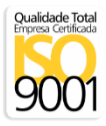

7. O LED System B irá acender assim que o processo de codificação iniciar.

#### 4.2 – CONFIGURAÇÃO

O ENCT-100 pode ser configurado para trabalhar em diversas aplicações. Segue abaixo as opções de configuração disponíveis com suas respectivas informações.

#### 4.2.1 – CONFIGURAÇÃO DO SISTEMA

Tabela 4: Parâmetros de configuração do sistema.

| PARÂMETRO            | OPÇÕES             | INFORMAÇÕES                                                         |
|----------------------|--------------------|---------------------------------------------------------------------|
| Local IP Address     | 192 168 x y        | Setar um endereço de IP estático. (Não aplicável quando DHCP está   |
|                      | 152.100.X.y        | habilitado)                                                         |
| Local Netmask        | 255.255.x.y        | Setar a máscara de sub-rede.                                        |
| Default Gateway      | 192.168.x.y        | Setar o gateway padrão.                                             |
| Use DHCP             | Checked, Unchecked | Habilitar ou desabilitar o endereço de IP dinâmico através do DHCP. |
| Set Device Name      |                    | Setar um nome de identificação do encoder.                          |
| Set Password         |                    | Setar uma senha para restringir o acesso.                           |
| Update device        |                    | Atualização do firmware.                                            |
| firmware             |                    |                                                                     |
| Download Device logs |                    | Permite a extração de um conjunto de logs de diagnóstico que podem  |
|                      |                    | serem enviadas ao fabricante caso um problema seja detectado        |
| View logs            |                    | Permite visualizar os diagnósticos salvos.                          |

#### 4.2.2 – DENIFIÇÕES DO USUÁRIO

Tabela 5: Parâmetros de definição do usuário.

| PARÂMETRO | OPÇÕES | INFORMAÇÕES                                    |
|-----------|--------|------------------------------------------------|
| New       |        | Define um novo arquivo de configuração.        |
| Rename    |        | Renomear um arquivo de configuração.           |
| Delete    |        | Deletar um arquivo de configuração.            |
| Export    |        | Exportar a configuração atual para um arquivo. |
| Import    |        | Carregar as configurações de um arquivo.       |

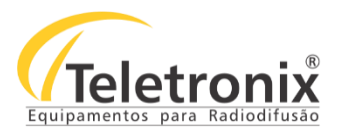

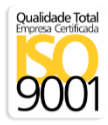

#### 4.2.3 – STATUS

#### Tabela 6: Informações dos status de áudio, vídeo, etc.

| VALOR                                                                                         | INFORMAÇÕES                                                                          |  |  |  |  |
|-----------------------------------------------------------------------------------------------|--------------------------------------------------------------------------------------|--|--|--|--|
|                                                                                               | VIDEO SATUS                                                                          |  |  |  |  |
| СН                                                                                            | Número do canal                                                                      |  |  |  |  |
| Bitrate (Kbps)                                                                                | Taxa de bits no destino do codificador                                               |  |  |  |  |
| Actual Bitrate                                                                                | Taxa de bits sendo emitida pelo codificador                                          |  |  |  |  |
| FPS                                                                                           | Quadros por segundo do codificador                                                   |  |  |  |  |
| Actual FPS                                                                                    | Quadros por segundo sendo codificado                                                 |  |  |  |  |
| Key-frame FPS                                                                                 | Número de key-frame por segundo                                                      |  |  |  |  |
| Width                                                                                         | Largura da imagem codificada                                                         |  |  |  |  |
| Altura da imagem codificada. Se o encodamento for entrelaçado, o valor da altura altura final |                                                                                      |  |  |  |  |
| neight                                                                                        | será ajustada. (Exemplo: 1080i – Height "540")                                       |  |  |  |  |
|                                                                                               | AUDIO STATUS                                                                         |  |  |  |  |
| Channel                                                                                       | Número do canal                                                                      |  |  |  |  |
| Subchannel                                                                                    | Número do sub canal                                                                  |  |  |  |  |
| Codec                                                                                         | Codec utilizado para codificar este canal                                            |  |  |  |  |
|                                                                                               | STREAM STATUS                                                                        |  |  |  |  |
| Channel                                                                                       | Número do canal                                                                      |  |  |  |  |
| URL                                                                                           | URL em que o canal está sendo transmitido                                            |  |  |  |  |
| Frames                                                                                        | Número de quadros enviados do codificador para o canal desde o início da codificação |  |  |  |  |
| INPUT STATUS                                                                                  |                                                                                      |  |  |  |  |
| Input                                                                                         | Tipo de entrada                                                                      |  |  |  |  |
| Resolution                                                                                    | Resolução da entrada                                                                 |  |  |  |  |
| FPS                                                                                           | Quadros por segundo da entrada                                                       |  |  |  |  |

#### 4.2.4 – CODIFICAÇÃO

#### Tabela 7: Parâmetros do Encoder.

| PARÂMETRO        | OPÇÕES                | INFORMAÇÕES                                         |  |  |
|------------------|-----------------------|-----------------------------------------------------|--|--|
|                  | ENCODER SETU          | P                                                   |  |  |
| Video Course     | HDMI                  | Fontes de vídeo. (Podem ser usada fontes diferentes |  |  |
| video source     | SDI                   | para cada canal ou apenas uma para os dois)         |  |  |
| Video Posolution | Follow Input          | Pacalução do optrada do capal                       |  |  |
|                  | 320x180 – 1920 x 1080 |                                                     |  |  |

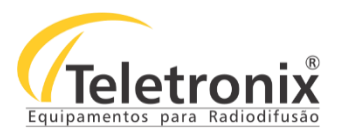

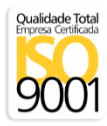

| Video Bitrate      | 100 – 12000К                              | Taxa de Bits do canal.                                 |  |  |  |
|--------------------|-------------------------------------------|--------------------------------------------------------|--|--|--|
|                    | High                                      |                                                        |  |  |  |
| Video Profile      | Main                                      | Perfis do fluxo de bits H264.                          |  |  |  |
|                    | Baseline                                  |                                                        |  |  |  |
|                    |                                           | Usado para codificar uma taxa de quadros menor que     |  |  |  |
| Frame Rate Divider | 1, 2, 4                                   | a entrada. Exemplo: 30fps com "Frame Rate Divider" 2   |  |  |  |
|                    |                                           | irá gerar 15fps.                                       |  |  |  |
| Number of B-frames | 0 - 2                                     | Número de B-Frames.                                    |  |  |  |
| GOP Size           | 10 – 240 Frames                           | Frequência I-frames                                    |  |  |  |
| Maximum Dolay      | 0 0000                                    | Tempo em ms do buffer. Quanto maior o valor, mais      |  |  |  |
| Maximum Delay      | 0 - 3333                                  | suave será a codificação e maior a latência.           |  |  |  |
| Audio Enable       | True, False                               | True -> Encodar o áudio.                               |  |  |  |
| AU                 | DIO INFO (SDI suporta até quatro canais e | stéreos. HDMI apenas um canal).                        |  |  |  |
| Enable             | Yes                                       | Usado para selecionar qual canal deve ser usado para   |  |  |  |
| Enable             | No                                        | a fonte de áudio. Apenas um canal pode ser ativado.    |  |  |  |
|                    | DSP AAC LC                                |                                                        |  |  |  |
| Codec              | ARM AAC LC                                | Codec de Audio                                         |  |  |  |
| couce              | ARM AAC LC MPEG2                          |                                                        |  |  |  |
|                    | ARM AAC HE                                |                                                        |  |  |  |
| Bit Rate           | 12Кbps – 320Кbps                          | Taxa de bits do áudio.                                 |  |  |  |
| Mode               | Mono, Stereo                              | Seleciona modo de áudio da entrada.                    |  |  |  |
| Source             | HDMI                                      | Fonte de áudio para o canal.                           |  |  |  |
| Source             | SDI                                       |                                                        |  |  |  |
| חוס                | 0 - 999                                   | Se o formato UDP for selecionado, o PID será usado     |  |  |  |
|                    |                                           | para esse canal de áudio.                              |  |  |  |
| RTP Port           | 0 - 9999                                  | Se o formato RTP for selecionado, o número da porta    |  |  |  |
|                    |                                           | será associado com o canal de áudio.                   |  |  |  |
|                    |                                           | Permite que o usuário especifique um intervalo menor   |  |  |  |
| Max PTS-PCR        | 0 - 9999                                  | que 250ms entre o PTS e o PCR. Isso é para aplicativos |  |  |  |
| Maxing ren         |                                           | especializados. Geralmente, é recomendável deixar      |  |  |  |
|                    |                                           | esse valor em 250.                                     |  |  |  |
| Format             | ADTS                                      | Formato de saída do áudio                              |  |  |  |
| i officiat         | LATM                                      |                                                        |  |  |  |
|                    | None                                      | Otimiza a taxa de bits de transferência de áudio,      |  |  |  |
| Jumbo PFS          | 1 AUS                                     | permitindo que o usuário ative o número de unidade     |  |  |  |
|                    | 2 AUS                                     | de "Access Units" (AU) por fluxo de transporte         |  |  |  |
|                    | 3 AUS                                     | "Packetized Elementary Stream" (PES)                   |  |  |  |

As especificações estão sujeitas a alterações sem prévio aviso. Para uma lista completa das especificações atualizadas visite sempre o site www.teletronix.com.br

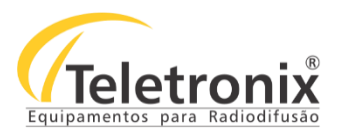

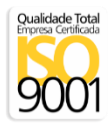

|                      | 4 AUS                           |                                                         |  |  |  |  |
|----------------------|---------------------------------|---------------------------------------------------------|--|--|--|--|
| OUTPUT SETUP         |                                 |                                                         |  |  |  |  |
|                      | RTP                             |                                                         |  |  |  |  |
|                      | UDP                             |                                                         |  |  |  |  |
| Output Format        | TSRTP                           | Formato do saída                                        |  |  |  |  |
| Output Format        | TSFILE                          |                                                         |  |  |  |  |
|                      | FILE                            |                                                         |  |  |  |  |
|                      | RTMP                            |                                                         |  |  |  |  |
| Dest Address         | 192.168.x.y                     | Endereço IP de destino do codificador.                  |  |  |  |  |
| Dest Port            | 0 - 9999                        | Porta de destino do codificador.                        |  |  |  |  |
|                      |                                 | Se verdadeiro, fará com que o mesmo fluxo UDP           |  |  |  |  |
|                      |                                 | enviado pela Ethernet seja salvo em um arquivo .ts.     |  |  |  |  |
| Aux TS File Enable   | True                            | Definir como "true" fará com que a caixa de texto "Aux  |  |  |  |  |
| (UDP Only)           | False                           | TS File location" apareça. Digite o caminho/nome do     |  |  |  |  |
|                      |                                 | arquivo nesta caixa de texto. (Ex: para gravar em um    |  |  |  |  |
|                      |                                 | dispositivo USB conectado ao RPS: /media/sda1/test.ts   |  |  |  |  |
| Video PID (UDP Only) | 0 - 999                         | PID atribuído ao vídeo do fluxo de dados.               |  |  |  |  |
| PDC PID (UDP Only)   | 0 - 999                         | PID atribuído ao PCR do fluxo de dados.                 |  |  |  |  |
| PMT PID (UDP Only)   | 0 - 999                         | PID atribuído ao PMT do fluxo de dados.                 |  |  |  |  |
|                      |                                 | Taxa do fluxo de transporte. Normalmente, esse valor    |  |  |  |  |
| TS Rate (UDP Only)   | 125К — 20000К                   | deve ser definido com 1,25 * (taxa de bits de vídeo $+$ |  |  |  |  |
|                      |                                 | taxa de bits de áudio).                                 |  |  |  |  |
| Stop                 |                                 | Parar a codificação.                                    |  |  |  |  |
| Start                |                                 | Iniciar a codificação.                                  |  |  |  |  |
| Undate               |                                 | Pode ser usado para alterar a taxa de bits sem          |  |  |  |  |
| opuate               |                                 | parar/reiniciar a codificação.                          |  |  |  |  |
| Clone                |                                 | Duplicar os valores de um canal.                        |  |  |  |  |
| Delete               |                                 | Deletar um canal.                                       |  |  |  |  |
|                      |                                 | Status atual do codificador. "POLLING" indica que       |  |  |  |  |
| (status)             | IDLE, STOPPED, RUNNING, POLLING | "start" foi pressionado e o codificador está aguardando |  |  |  |  |
|                      |                                 | que dados de entrada válidos sejam detectados.          |  |  |  |  |

#### 4.2.5 – MPTS

#### Tabela 8: Parâmetros MTPS.

| PARÂMETRO | OPÇÕES   | INFORMAÇÕES                             |
|-----------|----------|-----------------------------------------|
| Rate      | 1M – 80M | Define um novo arquivo de configuração. |

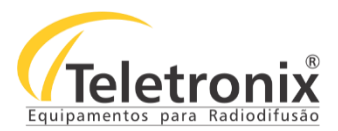

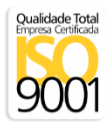

| Destination 1 | NONE, ASI, UDP, TSRTP, PROMPEG | Destinos do fluxo de dados.            |
|---------------|--------------------------------|----------------------------------------|
| Destination 2 | NONE, ASI, UDP, TSRTP, PROMPEG | Destinos do fluxo de dados.            |
| Address       | 192.168.x.y                    | Endereço IP de destino do codificador. |
| Port          | 0 - 9999                       | Porta de destino do codificador.       |

#### SEÇÃO 5 – MANUTENÇÃO

Esta seção apresenta os procedimentos para correta manutenção, limpeza e reparo do equipamento. A manutenção do equipamento deve ocorrer a cada 30 dias\* de forma preventiva e, esporadicamente de forma corretiva, quando o transmissor apresentar falhas ou qualquer inobservância às características especificadas neste manual.

#### 5.1 – INSPEÇÃO VISUAL

- Verifique se as entradas e saídas de ar não estão obstruídas;
- Verifique se os cabos estão devidamente conectados (sem qualquer tipo de folga);
- Verifique se o sistema está protegido contra umidade e chuva;
- Verifique se o ambiente não possui poeira;
- Verifique se o sistema de refrigeração do ambiente onde se encontra o equipamento está mantendo a temperatura adequada para o seu funcionamento.

#### 5.2 – MANUTENÇÃO PREVENTIVA

A manutenção preventiva prolonga a vida útil do seu equipamento e evita que possíveis falhas ao sistema venham a acontecer. Para que isso ocorra, algumas ações devem ser tomadas a cada 30 dias\*:

- Passar um pano seco e macio no painel frontal para a limpeza do display;
- Para retirar o pó acumulado no filtro de entrada de ar, deve-se desparafusar os quatro parafusos frontais e retirar a grade. Remova o filtro, lave em água corrente e deixe secar. Após, colocar o filtro novamente na grade e parafusar.

#### 5.3 – MANUTENÇÃO CORRETIVA

A manutenção corretiva é realizada somente por pessoas autorizadas pela fábrica. Quando detectado qualquer tipo de falha, entre em contato imediatamente com a *Teletronix*. O rompimento do lacre de segurança por pessoas não autorizadas anulará imediatamente a garantia.

\*Observação: Para ambientes com muita poeira, recomenda-se a limpeza do filtro a cada 15 dias.

#### SEÇÃO 6 – CERTIFICADO DE GARANTIA

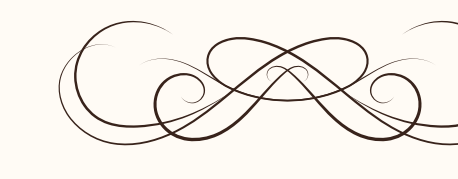

# CERTIFICADO GARANTIA

Teletronix

A Teletronix concede garantia ao cliente, contra defeitos de fabricação, pelo prazo de 365 (trezentos e sessenta e cinco) dias, contados da emissão da Nota Fiscal, independentemente da aplicação do Código de Defesa do Consumidor. Para os casos em que se aplica o Código de Defesa do Consumidor, a garantia obrigatória de 90 (noventa) dias já está abrangida pela garantia de 365 (trezentos e sessenta e cinco) dias concedida espontaneamente pela Teletronix a todos os seus clientes e/ou consumidores.

Para equipamentos de sua produção, a Teletronix assume a responsabilidade de garantia contra defeitos de fabricação, na forma abaixo estabelecida:

Não está incluso na garantia:

1) Danos causados por fenômenos da natureza (raios, vendaval, etc)

2) Mau uso e em desacordo com o Manual de Instruções

3) Danos causados por ligação em rede elétrica com tensão diferente da especificada ou sujeita a flutuações excessivas

4) Danos causados por queda ou qualquer outro tipo de acidente

5) Por apresentar sinais de violação, ajustes ou modificações feitas por pessoas não autorizadas pela Teletronix

6) O transporte de envio e retorno dos produtos, dentro ou fora da garantia, corre por conta e risco do comprador.

Assinatura Vendedor

| Data da Venda:      | Cliente:  |
|---------------------|-----------|
| Número de Série:    | Endereco: |
| Número Nota Fiscal: | Cidade:   |
| Revendedor:         | Estado:   |
|                     |           |

Ao efetuar a compra dos equipamentos da Teletronix, o cliente se declara ciente dos termos desta Garantia.

www.teletronix.com.br